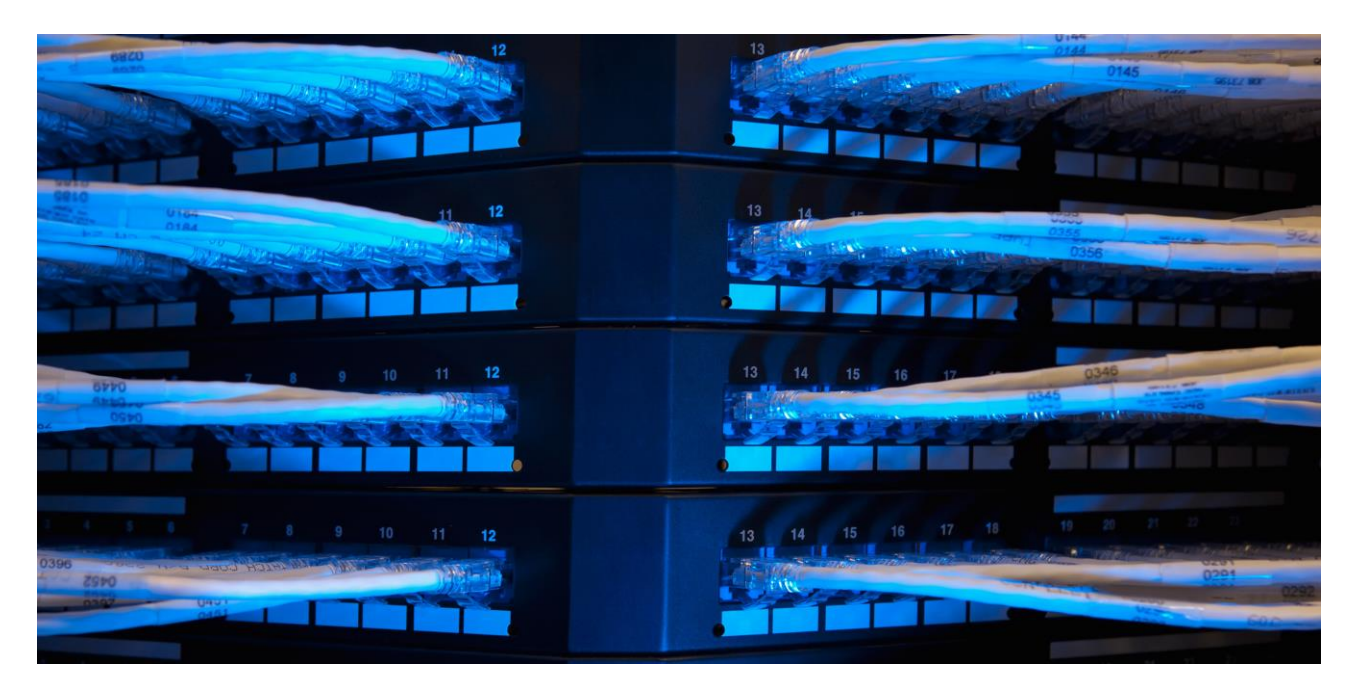

PUBLIC

# SAP ID Service – How to change or reset your Por S-user password

THE BEST RUN

# TABLE OF CONTENTS

| SAP ID SERVICE - HOW TO CHANGE OR RESET YOUR P- OR S-USER PASSWORD             | 3 |
|--------------------------------------------------------------------------------|---|
| CHANGE THE P- OR S-USER PASSWORD ON THE SAP ID SERVICE PROFILE MANAGEMENT PAGE | 3 |
| CHANGE THE S-USER PASSWORD ON THE SAP ONE SUPPORT LAUNCHPAD                    | 4 |
| RESET THE PASSWORD VIA "FORGOT PASSWORD"                                       | 5 |
| SUPPORT                                                                        | 6 |

#### SAP ID SERVICE - HOW TO CHANGE OR RESET YOUR P- OR S-USER PASSWORD

Note : The P- or S-user password can be changed and reset only once every 24 hours.

#### There are three ways how to change or reset the P- or S-user password:

- 1. Change the P-or S-user password on the SAP ID Service Profile Management
- 2. Change the S-user password on the SAP ONE Support Launchpad
- 3. Reset the password via "Forgot Password"

#### CHANGE THE P- OR S-USER PASSWORD ON THE SAP ID SERVICE PROFILE MANAGEMENT PAGE

- 1. Go to the Profile Management Page : <u>https://accounts.sap.com</u>
- 2. Enter your user ID for the password you would like to change
- 3. Enter the current password
- 4. Click 'Log On'
- 5. Scroll down till you reach the section: Authentication Password

| unentication                                                                                 |                                                                  |
|----------------------------------------------------------------------------------------------|------------------------------------------------------------------|
| Password                                                                                     |                                                                  |
| Your password grants you access to any pl<br>your password can only be changed once          | atform connected to SAP ID Service. Note that<br>every 24 hours. |
| Biometric Authentication                                                                     | H                                                                |
| To access applications that require biometri<br>activated. No devices are currently activate | ric authentication, you need to have a device                    |

|                | Log On                                                 |
|----------------|--------------------------------------------------------|
| SAP ID Service | E-Mail, ID, or Login Name<br>E-Mail, ID, or Login Name |
|                | Password<br>Password                                   |
|                | Remember me                                            |
|                | Log On                                                 |
|                | Forgot password?                                       |

SAP® ID Service

- 6. Click the Edit button
- 7. Enter your current password
- 8. Create a new password and make sure the password has a minimum of 8 characters, and includes 3 of the following:
  - Lowercase letters
  - Uppercase letters
  - Number [0-9]
  - Symbols [!@#^&\*()+\_,.{}?-]
- 9. Reenter Password
- 10. Click 'Save'

| Password                | × |
|-------------------------|---|
| Current Password *      |   |
| •••••                   |   |
| New Password *          |   |
| •••••                   |   |
| Re-enter New Password * |   |
| •••••                   |   |

### CHANGE THE S-USER PASSWORD ON THE SAP ONE SUPPORT LAUNCHPAD

- 1. Go to the SAP ONE Support Launchpad: <u>https://launchpad.support.sap.com/</u>
- 2. Authenticate with your credentials to login into SAP ONE Support Launchpad
- 3. Click the dropdown in the right upper corner next to your user ID
- 4. Click 'Change Password'

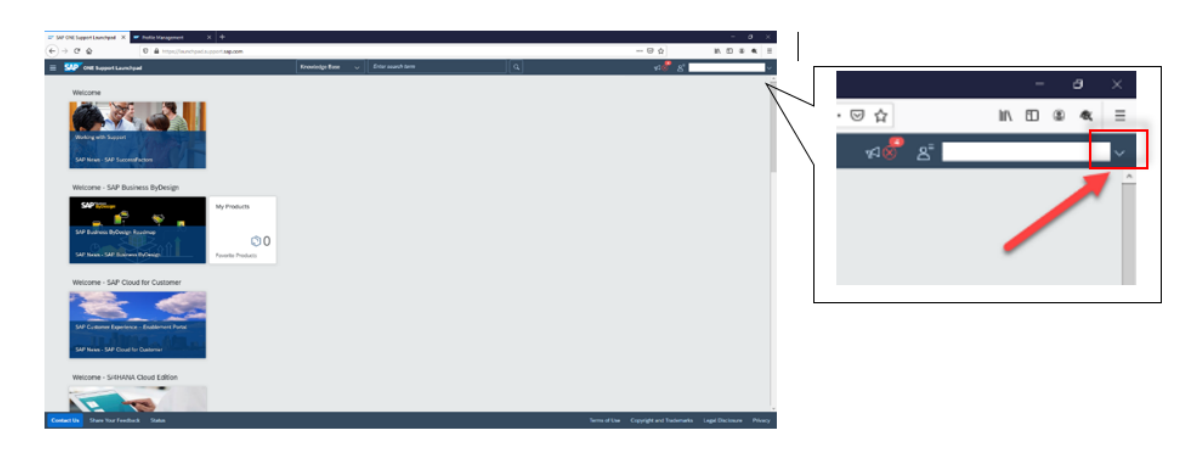

- 5. This will redirect you to the Profile Management Page
- 6. Scroll down till you reach the section: Authentication Password
- 7. Click the Edit button

| Password                                                                      |                                                                          |
|-------------------------------------------------------------------------------|--------------------------------------------------------------------------|
| Your password grants you access to ar<br>your password can only be changed or | y platform connected to SAP ID Service. Note that<br>nce every 24 hours. |
| Biometric Authentication                                                      | +                                                                        |
|                                                                               |                                                                          |

- 8. Enter your current password
- 9. Create a new password and make sure the password has a **minimum of 8 characters**, and includes 3 of the following:
  - Lowercase letters
  - Uppercase letters
  - Number [0-9]
  - Symbols [!@#^&\*()+\_,.{}?-]
- 10. Reenter the password
- 11. Click 'Save'

| Password                |  |
|-------------------------|--|
| Current Password *      |  |
| •••••                   |  |
| New Password *          |  |
| •••••                   |  |
| Re-enter New Password * |  |
| •••••                   |  |

### **RESET THE PASSWORD VIA "FORGOT PASSWORD"**

- 1. Go to the Profile Management Page: https://accounts.sap.com
- 2. Click 'Forgot password?'

|                | Log On                                                 |
|----------------|--------------------------------------------------------|
| SAP ID Service | E-Mail, ID, or Login Name<br>E-Mail, ID, or Login Name |
|                | Password<br>Password                                   |
|                | Remember me                                            |
|                | Log On                                                 |
|                | Forgot password?                                       |

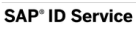

- 3. Enter the e-mail or user ID for which you want to reset the password
- 4. **NOTE:** If you have multiple user IDs associated with an e-mail address, enter the specific user ID you are requiring the reset password.

Forgot My Password

| E-Mail, ID, or Login Na | me * |    |
|-------------------------|------|----|
| 1                       |      | ×g |
|                         |      |    |

SAP® ID Service

- 5. Click 'Send'
- 6. When you receive the email, click on the '*Click here to reset your password*' button or copy the provided link and paste into a browser
- 7. Create a new password and make sure the password has **a minimum of 8 characters**, and includes 3 of the following:
  - Lowercase letters
  - Uppercase letters
  - Number [0-9]
  - Symbols [!@#^&\*()+\_,.{}?-]
- 8. Reenter the password
- 9. Click 'Save'

## **Reset Your Password**

| Reset the | password for your account sag | puniversalid+emilia@gmail.com: |           |
|-----------|-------------------------------|--------------------------------|-----------|
|           | New Password                  |                                |           |
|           | Re-enter New Password *       |                                | *Required |
|           |                               | ->                             | Save      |
| SAP° II   | D Service                     |                                |           |

#### SUPPORT

If you have issues performing the password reset (e.g. don't receive the SAP ID Service: How to reset your SAP password e-mail or receive errors), please contact the SAP ID Service Support via e- mail: sso@sap.com and the team will work directly with you.

#### See Also

SAP Cloud Identity Services – Identity Authentication Help

#### www.sap.com/contactsap

© 2022 SAP SE or an SAP affiliate company. All rights reserved. No part of this publication may be reproduced or transmitted in any form or for any purpose without the express permission of SAP SE or an SAP affiliate company.

The information contained herein may be changed without prior notice. Some software products marketed by SAP SE and its distributors contain proprietary software components of other software vendors. National product specifications may vary.

These materials are provided by SAP SE or an SAP affiliate company for informational purposes only, without representation or warranty of any kind, and SAP or its affiliated companies shall not be liable for errors or omissions with respect to the materials. The only warranties for SAP or SAP affiliate company products and services are those that are set forth in the express warranty statements accompanying such products and services, if any. Nothing herein should be construed as constituting an additional warranty.

In particular, SAP SE or its affiliated companies have no obligation to pursue any course of business outlined in this document or any related presentation, or to develop or release any functionality mentioned therein. This document, or any related presentation, and SAP SE's or its affiliated companies' strategy and possible future developments, products, and/or platform directions and functionality are all subject to change and may be changed by SAP SE or its affiliated companies at any time for any reason without notice. The information in this document is not a commitment, promise, or legal obligation to deliver any material, code, or functionality. All forward-looking statements are subject to various risks and uncertainties that could cause actual results to differ materially from expectations. Readers are cautioned not to place undue reliance on these forward-looking statements, and they should not be relied upon in making purchasing decisions.

SAP and other SAP products and services mentioned herein as well as their respective logos are trademarks or registered trademarks of SAP SE (or an SAP affiliate company) in Germany and other countries. All other product and service names mentioned are the trademarks of their respective companies. See <u>www.sap.com/trademark</u> for additional trademark information and notices.

### **THE BEST RUN**